# Software gestione iscrizioni e tesseramento

Guida rapida per i software PowerCLUB / PowerFIT e gli altri software di gestione

(rev. 1.0 - venerdì 7 aprile 2017)

- **INSERIMENTO E GESTIONE ANAGRAFICHE TESSERATI**
- **INSERIMENTO E GESTIONE TESSERE E ISCRIZIONI**

INFORMAZIONI SULLA GESTIONE DEI PAGAMENTI

## **INSERIMENTO E GESTIONE ANAGRAFICHE TESSERATI**

Il software consente di definire separatamente un archivio di contatti e un archivio di tessere. In questo modo è possibile associare ad uno stesso contatto una o più tessere e gestire quindi uno storico dei tesseramenti. Per questo motivo, nella definizione di una tessera è necessario normalmente, definire prima i dati anagrafici del proprietario e successivamente creare la relativa tessera.

Per inserire un nuovo contatto, adoperare la voce *Soci*  $\rightarrow$  *Inserisci nuovo contatto* presente nei menù della schermata principale:

| alva Esporta                                                                                 | Stampa Nuova Te           | ss. Apri Tess                                |                                |                                         |
|----------------------------------------------------------------------------------------------|---------------------------|----------------------------------------------|--------------------------------|-----------------------------------------|
| and any and and                                                                              | oumpu risora re           |                                              |                                |                                         |
| ognome / Ragione sociale                                                                     |                           | Nom                                          | e                              |                                         |
|                                                                                              |                           |                                              |                                | F8                                      |
| ulagranca   Altro   Dati I                                                                   | iscali   File   Movimenti | Foto Note Campi custom                       | (elazioni   Tessere   Attivita | Opzioni   +                             |
| Sesso Data di nas                                                                            | cita Comun                | e di nascita                                 |                                | Prov.                                   |
| M                                                                                            |                           |                                              | F                              | Ctrl+F3                                 |
| Segno zodiacale                                                                              | Età                       | Codice ID                                    | Codice Fiscale                 |                                         |
|                                                                                              |                           |                                              |                                | + 🔘                                     |
|                                                                                              |                           |                                              |                                |                                         |
| Comune di residenza                                                                          |                           |                                              | CAP                            | Prov                                    |
| Comune di residenza                                                                          |                           |                                              | CAP                            | Prov.                                   |
| Comune di residenza                                                                          |                           | F                                            | CAP<br>Ctrl+F4                 | Prov.                                   |
| Comune di residenza<br>Indirizzo                                                             |                           | F<br>N° civico                               | CAP<br>Ctrl+F4                 | Prov.<br>Email                          |
| Comune di residenza<br>Indirizzo                                                             |                           | N° civico                                    | CAP<br>Ctrl+F4                 | Prov.<br>Email                          |
| Comune di residenza<br>Indirizzo<br>Felefono abitazione                                      | Cellulare                 | N° civico<br>Ufficio / .                     | CAP<br>Ctrl+F4                 | Prov.<br>Email                          |
| Comune di residenza<br>Indirizzo<br>Felefono abitazione                                      | Cellulare                 | N° civico<br>C<br>Ufficio /                  | CAP<br>4 Ctrl+F4               | Prov.<br>Email                          |
| Comune di residenza<br>Indirizzo<br>Felefono abitazione                                      | Cellulare                 | N° civico<br>F<br>Ufficio /                  | CAP<br>4 Ctrl+F4               | Prov.<br>Email<br>S                     |
| Comune di residenza<br>Indirizzo<br>Felefono abitazione<br>Pagina WEB                        | Cellulare                 | N° civico<br>C<br>Ufficio / .<br>S           | Altro                          | Prov.<br>Email<br>N° di FAX             |
| Comune di residenza<br>Indirizzo<br>Felefono abitazione<br>Pagina WEB                        | Celhulare                 | N° civico<br>Ufficio /<br>S                  | Altro                          | Prov.<br>Email<br>Solution<br>N° di FAX |
| Comune di residenza<br>Indirizzo<br>Felefono abitazione<br>Pagina WEB<br>Agg. ai preferiti M | Cellulare<br>Cellulare    | N° civico<br>C<br>Ufficio / .<br>S<br>Autom. | CAP<br>Ctrl+F4                 | Prov.<br>Email                          |

Nella scheda è possibile inserire i principali dati anagrafici dei contatti, i dati fiscali, eventuali file e foto associati e altre informazioni.

E' possibile inserire rapidamente una tessera associata al contatto mediante il pulsante "[+] *Nuova Tess*." presente nella barra in alto con i diversi pulsanti.

Archivio contatti. E' possibile consultare l'elenco dei contatti memorizzati tramite la scheda con l'archivio dei contatti inseriti:

| Archivio Conta | tti      | THE LOCK     | 100.00    | A DE DE DE DE DE DE DE DE DE DE DE DE DE | out, not it would be |               |              |        |           |                |   | - |
|----------------|----------|--------------|-----------|------------------------------------------|----------------------|---------------|--------------|--------|-----------|----------------|---|---|
| Nuovo (F3)     | Modifica | Elimina (F2) | File (F8) | Esci                                     | Aggiorna             | Esporta       | Stampa (F9)  |        |           |                |   |   |
| -              |          |              | -         |                                          |                      |               |              |        |           |                |   |   |
| logname        | Noneeeee | Codice Fisc  | ale Te    | lefono casa                              | Telefono uffic       | rio Cellulare |              | Email  | Note No   | mero Documento |   |   |
| de frances     | angelo   |              |           |                                          | - C                  |               |              |        | -         |                |   | 9 |
| de frances     | giuseppe |              |           |                                          |                      |               |              |        |           |                |   |   |
|                |          |              |           |                                          |                      |               |              |        |           |                |   |   |
|                |          |              |           |                                          |                      |               |              |        |           |                |   |   |
|                |          |              |           |                                          |                      |               |              |        |           |                |   |   |
|                |          |              |           |                                          |                      |               |              |        |           |                |   |   |
|                |          |              |           |                                          |                      |               |              |        |           |                |   |   |
|                |          |              |           |                                          |                      |               |              |        |           |                |   |   |
|                |          |              |           |                                          |                      |               |              |        |           |                |   |   |
|                |          |              |           |                                          |                      |               |              |        |           |                |   |   |
|                |          |              |           |                                          |                      |               |              |        |           |                |   |   |
|                |          |              |           |                                          |                      |               |              |        |           |                |   |   |
|                |          |              |           |                                          |                      |               |              |        |           |                |   |   |
|                |          |              |           |                                          |                      |               |              |        |           |                |   |   |
|                |          |              |           |                                          |                      |               |              |        |           |                |   |   |
|                |          |              |           |                                          |                      |               |              |        |           |                |   |   |
|                |          |              |           |                                          |                      |               |              |        |           |                |   |   |
|                |          |              |           |                                          |                      |               |              |        |           |                |   |   |
|                |          |              |           |                                          |                      |               |              |        |           |                |   |   |
|                |          |              |           |                                          |                      |               |              |        |           |                | , |   |
| Nº Tes         | IBEZA    |              | Nominati  | vo                                       | Codice Fiscale       | Recapiti tel  | efoni: Email | Descri | tione     | Dal            |   |   |
| P [] 27        |          |              | de franc  | esco antonio                             |                      |               |              | tesser | a esempio | 06/04/2017     |   |   |
|                |          |              |           |                                          |                      |               |              |        |           |                |   |   |
| -              |          |              |           |                                          | at.                  |               |              |        |           |                | , |   |

#### *Soci* → *Archivio contatti*

Nella scheda è possibile ricercare rapidamente un contatto ed eventualmente modificarlo o eliminarlo. Sono presenti nella parte alta della scheda i pulsanti per inserire un nuovo contatto, per modificare il contatto selezionato, eliminarne uno e per stampare o esportare i dati su file.

E' possibile modificare rapidamente un contatto mediante un doppio click sulla corrispondente voce dell'elenco.

Dopo aver selezionato un contatto, nella tabella della parte inferiore della scheda sono visualizzate le eventuali tessere collegate. E' possibile creare una nuova tessera associata al contatto selezionato, cliccando sul pulsante [+] presente sulla parte sinistra della tabella delle tessere.

## **INSERIMENTO E GESTIONE TESSERE E ISCRIZIONI**

Dopo aver creato uno o più contatti, è possibile associare ad essi una o più tessere.

Nella sezione '*Tesseramento*' del menù principale sono presenti le funzioni per l'inserimento e la gestione dei tesseramenti.

**Inserimento di una nuova tessera.** Mediante la funzione *Tesseramento*  $\rightarrow$  *Nuova tessera* si apre la seguente scheda, che consente di inserire una nuova tessera:

| 🝸 Tessera / Abbonamento                                                                                                    | ſ     |
|----------------------------------------------------------------------------------------------------|-------|
| Dati Pagamento Elenco pagamenti Altro Campi personalizzati Annotazioni Presenze Info Opzioni +                                                                                                    | pluti |
| Data inizio iscrizione    Data scadenza iscrizione    Data effett. iscrizione    Richiesta iscrizione      \$\u06/04/2017    \$\u06/04/2018    \$\u06/04/2017    \$\u06/04/2017    \$\u06/04/2017    \$\u06/04/2017                                                                                                    |       |
| Nominativo  Ricevuta N°    de francesco antonio  Image: Second second second |       |
| Numero tessera (*obbligatorio):  Tipologia socio / tessera:    27  Image: Constraint of the second second secon | Wo    |
| Codice attività / sport Club / Associazione / Ente:                                                                                                    |       |
| Informazioni:<br>tessera esempio                                                                                                    | p(uti |
| Consenso    Rinnovo    Certificato    Preferiti    Consegna certificato    Scadenza certificato      Image: Consegna certificato    Image: Consegna certificato    Image: Consegna certificato    Image: Consegna certificato    Image: Consegna certificato      Image: Consegna certificato    Image: Consegna certificato    Image: Consegna certificato    Image: Consegna certificato    Image: Consegna certificato      Image: Consegna certificato    Image: Consegna certificato    Image: Consegna certificato    Image: Consegna certificato    Image: Consegna certificato      Image: Consegna certificato    Image: Consegna certificato    Image: Consegna certificato    Image: Consegna certificato    Image: Consegna certificato      Image: Consegna certificato    Image: Consegna certificato    Image: Consegna certificato    Image: Consegna certificato    Image: Consegna certificato      Image: Consegna certificato    Image: Consegna certificato    Image: Consegna certificato    Image: Consegna certificato    Image: Consegna certificato      Image: Consegna certificato    Image: Consegna certificato    Image: Consegna certificato    Image: Consegna certificato    Image: Consegna certificato      Image: Consegna certificato    Image: Consegna certificato    Image: Consegna certificato    Image: Consegna certificato    Image: Consegna                                                                                                    |       |
| Tipo tessera  Barcode / ID  Colore  Disabilita    123456789  ?                                                                                                    | Ma    |
| Salva (F10) Annulla Stampa (F9) Anagrafica Ultima modifica                                                                                                    | 1400  |

Nella scheda è possibile inserire il periodo di iscrizione (data inizio / data fine), la data effettiva di iscrizione, il nominativo (cioè l'intestatario della tessera), il numero della tessera, e così via.

E' disponibile inoltre una sezione relativa ai pagamenti, come riportato di seguito:

PowerWolf Solutions

Gestione iscrizioni e tesseramento - Guida rapida

| Tessera / Abbonamento                                                                                                    |                                                                                                    |       |
|----------------------------------------------------------------------------------------------------|----------------------------------------------------------------------------------------------------|-------|
| Importo Ivato                                                                                                    | Iva  Importo (Iva esclusa)  Da pagare    0,0 %  50,00 €  0,00 €                                                                                                    |       |
| Dal                                                                                                    | A1<br>\$\u06/04/2017 A 6 3 1                                                                                                    | Mali  |
| Acconto n.1<br>‡ 0,00 €                                                                                                    | Data acconto                                                                                                    | meq   |
| Acconto n.2<br>‡ 0,00 €                                                                                                    | Data acconto                                                                                                    |       |
| ¢ [50,00 €                                                                                                    | \$\overline{106/04/2017}  \$\verline{106}\$  \$\verline{106}\$ | pluti |
| 5 Fresenze residue Totali                                                                                                    |                                                                                                    |       |
| Image: product of the sector of the sector of the secto | 7                                                                                                    | sol 1 |
|                                                                                                    | *                                                                                                    | woq   |
| Salva (F10)                                                                                                    | Annulla Stampa (F9) Anagrafica Ultima modifica                                                                                                    |       |
| PowerWolf Sol                                                                                                    | rtions PowerWolf S                                                                                                    | oluti |

I pagamenti sono spiegati nel manuale principale e in un apposito tutorial disponibile nella pagina di supporto del software, o nella sezione dell'help della schermata principale.

PowerWolf Solutio

Elenco tessere. Mediante la funzione *Tesseramento*  $\rightarrow$  *Elenco tessere*, si apre la seguente scheda:

| Nuovo (F3)                  | Modifica F            | limina | Stampa (F9)    | Rinnova                  | Aggio      | Colore?         | ?       | ✓ Ca          | arica a<br>agamei | ll'avvio?<br>nti      |               | Te<br>12      | ssere:<br>8 / 128 |    |
|-----------------------------|-----------------------|--------|----------------|--------------------------|------------|-----------------|---------|---------------|-------------------|-----------------------|---------------|---------------|-------------------|----|
| N° Tessera                  | Nominativo            |        | CAP Residenza  | Codice Fiscal            | e          | Recapiti tel    | Email   |               |                   |                       |               | Descr         | izione            | *  |
| 1                           | de francesco angelo   |        |                |                          |            |                 |         |               |                   |                       |               |               |                   | E  |
| 回 <b>1</b>                  | de francesco angelo   | -      |                |                          |            |                 |         |               |                   |                       |               |               |                   |    |
| <br>    1                   | de francesco angelo   |        |                |                          |            |                 |         |               |                   |                       |               |               |                   |    |
| 1                           | de francesco angelo   |        |                |                          |            |                 |         |               |                   |                       |               |               |                   |    |
| 1                           | de francesco angelo   |        |                |                          |            |                 |         |               |                   |                       |               |               |                   |    |
| 1                           | de francesco giusepp  | e      |                |                          |            |                 |         |               |                   |                       |               |               |                   |    |
| 1                           | de francesco angelo   |        |                |                          |            |                 |         |               |                   |                       |               |               |                   |    |
| 1                           | de francesco angelo   |        |                |                          |            |                 |         |               |                   |                       |               |               |                   |    |
| 1                           | de francesco angelo   |        |                |                          |            |                 |         |               |                   |                       |               |               |                   |    |
| <b>1</b>                    | de francesco angelo   |        |                |                          |            |                 |         |               |                   |                       |               |               |                   |    |
| 1                           | de francesco angelo   |        |                |                          |            |                 |         |               |                   |                       |               |               |                   |    |
| 1                           | de francesco angelo   |        |                |                          |            |                 |         |               |                   |                       |               |               |                   | *  |
| ٠                           |                       |        | m              |                          |            |                 |         |               |                   |                       |               |               |                   | F. |
| Cerca (F8: res              | etta tutti i filtri): | ) т    | utte le parole | Club / Associazi         | one / Ente | ,               | - B     | •             |                   | aprile 2              | 2017          |               | ×                 |    |
|                             |                       |        | Inter Parts    |                          |            |                 |         | lun           | mar               | mer gio               | ven           | sab o         | dom               |    |
| Tesserato                   |                       | Fi     | ltra           | Stato pagamento<br>Tutti |            | Fipologia socio | 🖃 🚵     | 27<br>3<br>10 | 28<br>4<br>11     | 29 30<br>5 6<br>12 13 | 31<br>7<br>14 | 1<br>8<br>15  | 2<br>9<br>16      |    |
| Dal (F4: reset)<br>DD/MM/YY | Al<br>YY 🛅 🕄 DD/MM    | YYYYY/ | Certific       | ato Stato t              | essera     | Ricerc          | a incl. | 17<br>24<br>1 | 18<br>25<br>2     | 19 20<br>26 27<br>3 4 | 21<br>28<br>5 | 22<br>29<br>6 | 23<br>30<br>7     |    |

PowerWolf Solutions

La scheda consente di visualizzare la lista delle tessere inserite. E' possibile effettuare una ricerca mediante la casella *Cerca*, ed è possibile filtrare per tesserato (intestatario della tessera), per stato di pagamento, o per altre tipologie di filtri.

E' possibile modificare una tessera mediante un doppio click, oppure con l'apposito pulsante di modifica o ancora con la funzione che si attiva con il tasto destro del mouse (*context menù*).

PowerWolf Solutio

**Stampa delle tessere.** Dalla scheda elenco tessere, discussa in precedenza, e con la funzione *Stampa*  $\rightarrow$  *Stampa tessera* del menù principale, è possibile stampare le informazioni relative alle tessere memorizzate nel database:

| ananipa      | and the second second               | The state of the state of the s | And Street of Lot of Lo | and the second | State Street,           | in the second second second second second second second second second second second second second second second |   |
|--------------|-------------------------------------|----------------------------------------------------------------------------------------------------|----------------------------------------------------------------------------------------------------|----------------|-------------------------|----------------------------------------------------------------------------------------------------|---|
| Tessers<br>1 | Nominativo<br>de francesco gluseppe | Codice Fiecale                                                                                                    | Recapiti telefonici                                                                                                    | Email Desc     | rizione D<br>C          | ML AL<br>18/07/2016                                                                                             |   |
|              |                                     |                                                                                                    |                                                                                                    |                |                         |                                                                                                    |   |
|              |                                     |                                                                                                    |                                                                                                    |                |                         |                                                                                                    |   |
|              |                                     |                                                                                                    |                                                                                                    |                |                         |                                                                                                    |   |
|              |                                     |                                                                                                    |                                                                                                    |                |                         |                                                                                                    | P |
|              |                                     |                                                                                                    |                                                                                                    |                |                         |                                                                                                    |   |
|              |                                     |                                                                                                    |                                                                                                    |                |                         |                                                                                                    |   |
|              |                                     | w                                                                                                    |                                                                                                    |                |                         | ,                                                                                                    | - |
| 1            | Stampa dati (F9)                    | Annulla (Esc)                                                                                                    | ) [] I                                                                                                    | sporta (F12)   | - Seleziona tessere (F7 | Questa scheda consente<br>di stampare le tessere                                                                |   |
| т            | esseramento 👔                       | Stampa da model                                                                                                    | lo: RICEVUTA (ric                                                                                                    | evuta.rtf)     | Modalina                | di stampa (predefinito o<br>creato dall'utente). Per                                                            |   |

Nella scheda di gestione della stampa, sono riportate le tessere che è possibile stampare in base alla selezione fatta in precedenza.

Il software consente di stampare i dati della tessera e alcuni modelli predefiniti, oppure mediante il pulsante *Stampa da Modello*, consente di stampare da modelli di stampa personalizzabili. Per informazioni dettagliate sui modelli di stampa e la personalizzazione dei modelli, consultare l'apposito tutorial disponibile nella pagina di supporto del software o nella schermata principale del software.

| D  | Nome file    |                      | Descrizione                  | Percorso completo                                           | Segnalibro (bookmarks)                                              | Descrizion        |
|----|--------------|----------------------|------------------------------|-------------------------------------------------------------|---------------------------------------------------------------------|-------------------|
| Ľ. | iscrizio     | ne.rtf               | amministratore11_07_201608_0 | 6_ C:\Powerwolf\Progetti\2011                               | [\$Assicurazione]                                                   | Assicurazi        |
|    | iscrizion    | ne.rtf               | ISCRIZIONE                   | C:\Powerwolf\Progetti\2011                                  | [\$AssicurazioneData]                                               | Data scade        |
| 3  | ricevuta.    | rtf                  | RICEVUTA                     | C:\Powerwolf\Progetti\2011                                  | [\$AssicurazioneRif]                                                | Numero di         |
| 1  | Tesserame    | ento Maggiorenne.rtf | TESSERAMENTO MAGGIORENNE     | C:\Powerwolf\Progetti\2011                                  | [\$Badge]                                                           | Numero bad        |
|    | Tesserame    | ento Minorenne.rtf   | TESSERAMENTO MINORENNE       | C:\Powerwolf\Progetti\2011                                  | [\$Barcode]                                                         | Numero bar        |
|    |              |                      |                              |                                                             | [\$Cellulare]                                                       | Cellulare         |
|    |              |                      |                              |                                                             | [\$Certificato]                                                     | Certificat        |
|    |              |                      |                              |                                                             | [\$CF]                                                              | Codice fis        |
|    |              |                      |                              |                                                             | [\$Club]                                                            | Club / Ent        |
|    |              |                      |                              |                                                             | [\$ClubCAP]                                                         | Club: CAP         |
|    |              |                      |                              |                                                             | [\$ClubCF]                                                          | Club: Codi        |
|    |              |                      |                              |                                                             | [\$ClubComune]                                                      | Club: Comu        |
|    |              |                      |                              |                                                             | [\$ClubEmail]                                                       | Club: Indi        |
|    |              |                      |                              |                                                             | [\$ClubFAX]                                                         | Club: Nume        |
|    |              |                      |                              |                                                             | [\$ClubIndirizzo]                                                   | Club: indi        |
|    |              |                      |                              |                                                             | [\$ClubIndirizzoComplet                                             | Club: indi        |
|    |              |                      |                              |                                                             | [\$ClubIVA]                                                         | Club: Part        |
|    |              |                      |                              |                                                             | [\$ClubNome]                                                        | Club: nome        |
|    |              |                      |                              |                                                             | [\$ClubProvincia]                                                   | Club: Prov        |
|    |              |                      |                              |                                                             | [\$ClubTelefono]                                                    | Club: Nume        |
|    |              |                      |                              |                                                             | [\$ClubWWW]                                                         | Club: Sito        |
|    |              |                      |                              |                                                             | [\$CodiceFiscale]                                                   | Codice fis        |
|    |              |                      |                              |                                                             | [\$Cognome]                                                         | Cognome de        |
|    |              | m.                   |                              |                                                             | [\$ComuneNascita]                                                   | Comune di         |
| A  | Aggiungi     | m<br>Rimuovi         | Modifica modello             | Questa scheda consente d<br>stampa. Un modello di sta       | i definire e personalizzare dei n<br>mpa è un file word (.doc / .do | modelli di        |
| c  | istoriona    | Ennarta              |                              | (rich text file) con uno o p<br>riempiti automaticamente o  | iù segnalibri (bookmarks) che<br>dal programma in fase di stam      | e vengono<br>pa / |
| 3  |              | Laporta              |                              | anteprima. Per la lista dei s<br>pulsante con le informazio | segnalibri disponibili adoperare<br>ni, presente in questa scheda.  | l'apposito        |
| Ap | ori cartella | Modelli predefiniti  |                              | Il software può avere a dis                                 | sposizione dei modelli di stamp                                     | pa predefiniti,   |

Un modello di stampa è un file (.rtf / .xls, ...) con delle informazioni preinserite e delle altre che vengono riempite automaticamente dal software (come ad esempio il cognome e il nome del tesserato, il numero della tessera, e così via).

Il software consente di definire uno o più modelli di stampa da adoperare nelle operazioni di stampa. Maggiori informazioni sulla funzionalità sono presenti nella scheda di configurazione dei modelli di stampa.

PowerWolf Solutions

PowerWolf Solutio

PowerWolf

PowerWolf Solutions

PowerWolf Solutio

### INFORMAZIONI SULLA GESTIONE DEI PAGAMENTI

Ad ogni tessera è possibile associare una lista di pagamenti. Un pagamento può essere la quota di iscrizione annuale, una rata mensile, l'acconto iniziale o in generale qualsiasi pagamento associato alla tessera.

Per editare e visualizzare i pagamenti di una tessera adoperare le due sezioni 'Pagamento' ed 'Elenco pagamenti' della scheda di inserimento di una tessera:

| Importo Ivato                 | Iva          | Importo (Iva esclusa) | Da pagare | <b>1</b> p ( |
|-------------------------------|--------------|-----------------------|-----------|--------------|
| 1000,00€                      | \$0,0 %      | 1000,00€              | 0,00 €    |              |
| Dal                           | AI           |                       |           |              |
| 01/10/2014                    | 31/10/2014   | Salda automa          | ticamente |              |
| Acconto n 1                   | Data acconto |                       |           |              |
| 0,00€                         |              |                       |           |              |
| Accounto n 2                  | Detrouvets   |                       |           | 100          |
| 0,00 €                        |              | · 💦 📘                 |           |              |
| P 11                          |              |                       |           |              |
| Saido<br>1000.00 €            | Data saldo   |                       | Salda     |              |
|                               |              |                       |           |              |
| ategoria di pagamento<br>catl |              |                       |           | 150          |
|                               |              |                       |           |              |
| Descrizione / Note            |              |                       |           |              |
| est                           |              |                       |           |              |
|                               |              |                       |           |              |
|                               |              |                       |           | -            |

Nella sezione *Pagamento* è possibile visualizzare i dettagli ed eventualmente modificare i valori del pagamento <u>selezionato</u>. Per selezionare un pagamento (nel caso in cui siano presenti più pagamenti), attivare la sezione *Elenco Pagamenti* e selezionare il pagamento da modificare (con un doppio click sulla voce da modificare il software attiva automaticamente la sezione di modifica del pagamento).

Nella sezione *Elenco Pagamenti* con il tasto destro del mouse su una voce della tabella o con i pulsanti presenti nella sezione è possibile clonare, inserire, eliminare e in generale gestire i pagamenti visualizzati.

Gestione iscrizioni e tesseramento – Guida rapida

| e dell'ele | nco. E' possibil | le adoperare il      | a e la fi<br>pulsant | te 'Pag | amenti' per | editare i pagam | ere attivate tramite<br>enti nella scheda di | il tasto destr<br>gestione dei | o dei mouse :<br>pagamenti. I | su una =<br>1 - |
|------------|------------------|----------------------|----------------------|---------|-------------|-----------------|----------------------------------------------|--------------------------------|-------------------------------|-----------------|
| 1          | Al               | Importo i<br>33.00 € | vato                 | Iva§    | Iva I       | Descrizione     | Importo da pag<br>33.00 €                    | N. Ricev.                      | Categoria                     | Cors: A         |
|            |                  | 100,00 €             |                      |         |             |                 | 100,00 €                                     |                                |                               | nome            |
|            |                  |                      |                      |         |             |                 |                                              |                                |                               |                 |
|            |                  |                      |                      |         |             |                 |                                              |                                |                               |                 |
|            |                  |                      |                      |         |             |                 |                                              |                                |                               |                 |
|            |                  |                      |                      |         |             |                 |                                              |                                |                               |                 |
|            |                  |                      |                      |         |             |                 |                                              |                                |                               |                 |
|            |                  |                      |                      |         |             |                 |                                              |                                |                               |                 |
|            |                  |                      |                      |         |             |                 |                                              |                                |                               |                 |
|            |                  |                      |                      |         |             |                 |                                              |                                |                               |                 |
|            |                  |                      |                      |         |             |                 |                                              |                                |                               |                 |
|            |                  |                      |                      |         |             |                 |                                              |                                |                               |                 |
|            |                  |                      |                      |         |             |                 |                                              |                                |                               |                 |
|            |                  |                      |                      |         |             |                 |                                              |                                |                               |                 |
|            |                  |                      | -                    |         | 11          |                 |                                              | 1                              |                               | •               |
|            |                  |                      |                      | 1       | (m)         |                 |                                              | ( Co                           |                               |                 |
|            | Wizard           |                      |                      |         |             | Corso           |                                              |                                | Pagan                         | nenti           |

Nella sezione Elenco Pagamenti sono presenti due pulsanti:

- *Pagamenti*, che consente di aprire la scheda di gestione dei pagamenti, una scheda specifica per editare e visualizzare i singoli movimenti. Questa scheda può essere adoperata anche per inserire dei pagamenti non necessariamente associati ad una tessera (ad esempio le spese o le entrate dell'associazione).
- *Wizard*, consente di inserire rapidamente attraverso una procedura guidata un insieme di pagamenti, come ad esempio le rate mensili di una tessera annuale per le palestre.

Maggiori informazioni sui pagamenti sono presenti nell'apposito tutorial disponibile nella pagina di supporto del software o nella schermata principale (sezione help e documenti).

PowerWolf Solutio